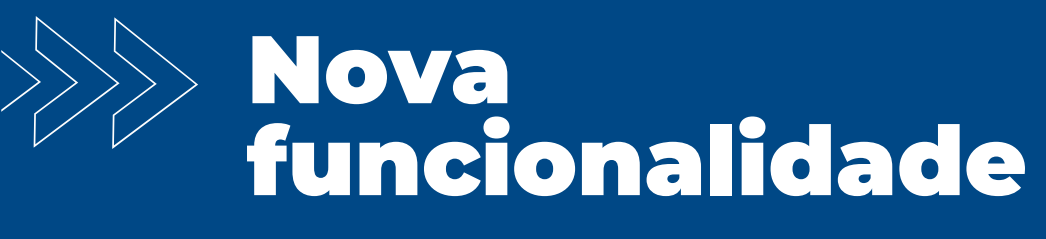

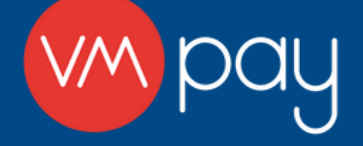

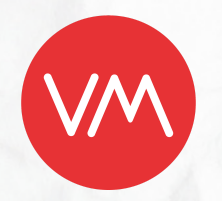

Ferramenta para personalização da tela inicial de totens, e alteração de tema em lote.

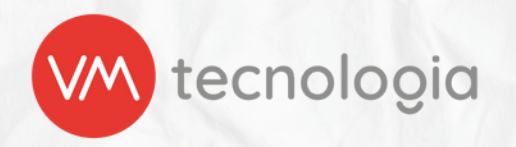

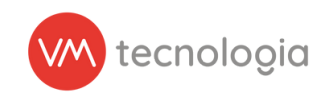

## Passo a passo de acesso à funcionalidade:

1) Ao acessar "Temas de micromarket" é possível visualizar todos os temas já criados que estão vinculados ao cliente.

| impay ≡                                                                                                    |                                           |
|----------------------------------------------------------------------------------------------------|-------------------------------------------|
| here a state of the state of the state of th | Tomas de missemarket                      |
| Painel de controle                                                                                                    | Electromarket Electromarket electromarket |
| Gráfico de operação                                                                                                    |                                           |
| 🕼 Cadastros 🗸 🗸                                                                                                    | 4 (1905) A                                |
| 🖹 Relatórios 🗸 🗸                                                                                                    | Nome                                      |
| 🖨 Estoque 🗸 🗸                                                                                                    | Q (hospital                               |
| 🚍 Private label 🗸 🗸                                                                                                    | The Francisco Constant and                |
| \$ Pré-pago 🗸                                                                                                    |                                           |
| 🖌 Ferramentas 🗸 🗸                                                                                                    | Mostando 41 registros. 100 v por plágina. |
| 😋 Configurações 🗸 🗸                                                                                                    | Nome 0                                    |
| Alerta de não venda                                                                                                    |                                           |
| Ativar novo smartphone                                                                                                    |                                           |
| Campos customizados                                                                                                    |                                           |
| Chaves de operador                                                                                                    |                                           |
| Contigurações de GPS                                                                                                    |                                           |
| Fabricantes Parceiros                                                                                                    |                                           |
| Minhas configurações                                                                                                    |                                           |
| III Modelos de máquina                                                                                                    |                                           |
| Smartphones                                                                                                    |                                           |
| 🔀 Temas de micromarket                                                                                                    |                                           |
| IIII Tipos de máquina                                                                                                    |                                           |
| Usuários                                                                                                    |                                           |

Figura 1: Configurações, Temas de micromarket

2) Ao clicar no botão "Gerar tema", o cliente é redirecionado para a tela de cadastro da tela inicial do tema.

| (m) | xaj 🔳                   | v Ø t <sup>4</sup> ♣                                        |
|-----|-------------------------|-------------------------------------------------------------|
|     | ≡ Temas de micromarket  | El Alterar tema em lore 🛛 🔀 Gear tema 🕇 Ciudisatur 🕹 Voltar |
| 8   | Q, Filtos               | ^                                                           |
|     | Nome                    |                                                             |
| *   | Q Pesquisar             |                                                             |
| \$  | III Exportar para Excel |                                                             |

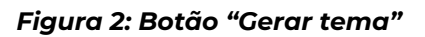

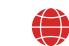

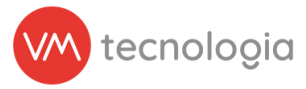

2.1) Na tela de geração de tema, é necessário escolher o nome do tema e a imagem de fundo de tela inicial.

| + Cadastrar tema de micromar                                                                                                    | et                                        | III Alteriar tema em Iolo III Listar 🔶 Voltar |
|----------------------------------------------------------------------------------------------------|-------------------------------------------|-----------------------------------------------|
| Instruções                                                                                                    |                                           |                                               |
| URISers spensa imagene com a extensión por<br>O nome do rem dove ser diferensión de cubiteter<br>Note 4 posservel tazer o upland de imagens com as mersara di<br>E obrigadorio o upland e piero more una mangene, sendo a<br>E obrigadorio que as imagene possuam as sequentes dimensó<br>a Toeter Mini- Peresiano - Samar 1366 - 768px<br>e Gentec GBOT: 1280 x 800px | ensides<br>gunda opcional<br>C            |                                               |
| * Non                                                                                                    | Nome                                      |                                               |
| * Arqui                                                                                                    | Escolher arquivo Nenhum arquivo escolhido |                                               |
| Segundo arquh                                                                                                    | Escolher arquivo Nenhum arquivo escolhido |                                               |
| M Centinuar                                                                                                    |                                           |                                               |
|                                                                                                    |                                           |                                               |

Figura 3: Inserir imagens iniciais

A criação de tema deve seguir as seguintes regras:

- Utilizar apenas imagens com a extensão .png;
- O nome do tema deve ser diferentes dos existentes;
- Não é possível fazer a escolha de duas imagens com as mesmas dimensões;
- É obrigatório a escolha de pelo menos uma imagem;
- É obrigatório que a imagem possua menos de 2MB;
- É obrigatório que as imagens possuam as seguintes dimensões:
   Totem Mini Premium Smart: 1366 768px;
  - Gertec GBOT: 1280 x 800px.

Exemplos de escolha de imagem:

- Gostaria de adicionar um tema para Totem Mini Premium Smart:
   Deve-se escolher apenas uma imagem com tamanho 1366 768px;
- 6 Deve-se esconter apenas una magem com tamanno iso
- Gostaria de adicionar um tema para Gertec GBOT:
- Deve-se escolher apenas uma imagem com tamanho 1280 x 800px;
- Gostaria de adicionar um tema para Totem Mini Premium Smart e Gertec GBOT:
  Deve-se escolher duas imagens, uma imagem com tamanho 1366 768px e outra com tamanho 1280 x 800px:

2.1.1) Caso nenhuma imagem seja escolhida e o botão "Continuar" seja pressionado, será apresentada a seguinte mensagem:

| Alguns erros foram encontrados. Por favor, verifique: |                                           |  |
|-------------------------------------------------------|-------------------------------------------|--|
| Nome                                                  | None                                      |  |
| * Arquivo                                             | Escoher arquive) Nentum arquive escolhido |  |
| Segundo arquivo                                       | Inter poor esse trai or anour             |  |
| N Continuar                                           |                                           |  |

Figura 4: Validações: Sem imagem

2.1.2) Caso o nome já esteja em uso e o botão "Continuar" seja pressionado, será apresentada a seguinte mensagem:

| Alguns erros foram encontrados. Por favor, verifique: |                                           |  |
|-------------------------------------------------------|-------------------------------------------|--|
| _ Nome                                                | Teste para o manual<br>ja esta en uno     |  |
| * Arquivo                                             | Escother angulvo Nenhum angulvo escothido |  |
| Segundo arquivo                                       | Escolher arquivo Nechum arquivo escolhido |  |
| H Continuar                                           |                                           |  |

Figura 5: Validações: Nome em uso

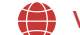

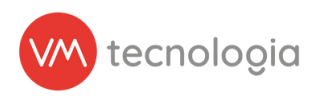

2.1.3) Caso as imagens possuam dimensões diferentes das especificadas e o botão "Continuar" seja pressionado, será apresentada a seguinte mensagem:

| Alguns erros foram encontrados. Por favor, verifique: |                                                                                      |  |
|-------------------------------------------------------|--------------------------------------------------------------------------------------|--|
| *Nome                                                 | Tema para o manual                                                                   |  |
| * Argulvo                                             | Escother arquivo Nenhum arquivo escothido                                            |  |
|                                                       | Dimensões incorretas, verifique as instruções                                        |  |
| Segundo arquivo                                       | Escoher angelvo Nenhum angelvo escohido Demondes inconstas, vertique as instructies. |  |
|                                                       | an an an an an an an an an an an an an a                                             |  |
| M Continuar                                           |                                                                                      |  |
|                                                       | Figura 6: Validações: Dimensões incorretas                                           |  |

2.1.4) Caso a imagem não possua o formato PNG e o botão "Continuar" seja pressionado, será apresentada a seguinte mensagem:

| Alguns erros foram encontrados. Por favor, verifique: |                                                                                       |
|-------------------------------------------------------|---------------------------------------------------------------------------------------|
| * Nome                                                | Tema para o manual                                                                    |
| <u>*</u> Arquivo                                      | Escother arquivo Nenhum arquivo escothido                                             |
| Segundo arquivo                                       | O arquivo deve ser um PNG           Escolher arquivo         Nenhum arquivo escolhido |
| M Continuar                                           |                                                                                       |
| Figu                                                  | ra 7: Validações: Imagem deve ser um PNG                                              |

2.2) Ao clicar em "Continuar", a página é redirecionada para a personalização do tema, podendo alterar cores e adicionar logo.

| Arquivo     Escother arquivo     Nenhum arquivo escothido     Escother arquivo     Nenhum arquivo escothido      Continuat | * Nome           | Nome                                      |  |
|----------------------------------------------------------------------------------------------------|------------------|-------------------------------------------|--|
| Segundo arquivo Escolher arquivo escolhido                                                                                 | <u>*</u> Arquivo | Escolher arquivo Nenhum arquivo escolhido |  |
| H Construiter                                                                                                    | Segundo arquivo  | Escother arquivo Nenhum arquivo escolhido |  |
|                                                                                                    | N Continuar      |                                           |  |

Figura 8: Botão "continuar"

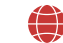

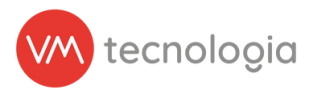

2.3) Nesta página é possível adicionar logo (opcional) e selecionar as cores primária e para botão de pagamento.

| Instruções                                                                                                    |                                              |  |
|----------------------------------------------------------------------------------------------------|----------------------------------------------|--|
| Utilizar apenas arquivos com a extensãosvg     Ainclusão da logo é opcional, caso desejado, é     o Deve ser um svg vetorizado     Deve ser dimizada     Não deve possuir texto não vetorizado | ecessário atender as seguintes condições:    |  |
|                                                                                                    | Cor primária Botão de pagamento Remover logo |  |
| 聞 Salvar                                                                                                    |                                              |  |
|                                                                                                    | Figura 9: Inserir logo                       |  |

Caso seja selecionada uma logo para o tema, deve seguir as seguintes regras:

- Utilizar apenas arquivos com a extensão .svg
- Deve ser um svg vetorizado
- Deve ser otimizada
- Não deve possuir texto não vetorizado

Obs.: Não é necessário clicar em "salvar" para visualizar o preview da logo

2.3) Ao selecionar uma logo, ela será exibida no preview do tema:

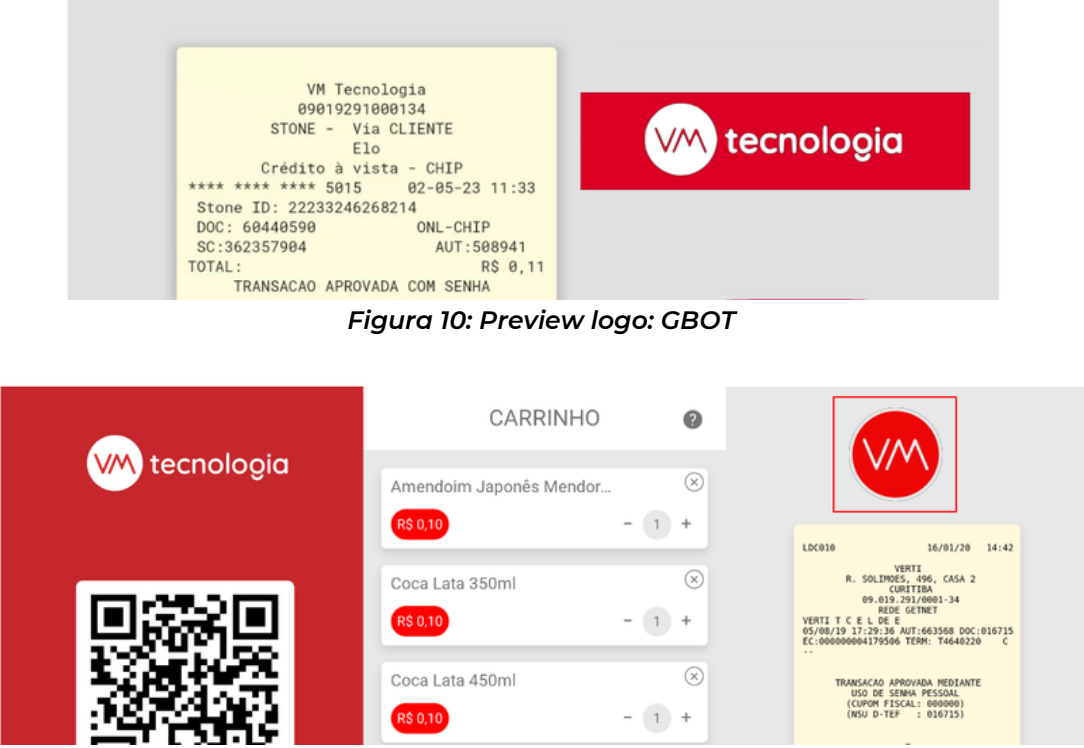

Figura 11: Preview logo: Totem micromarket - Smart

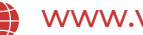

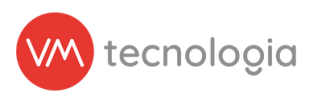

2.3.1.1) Caso o SVG informado não seja otimizado, será apresentada a seguinte mensagem:

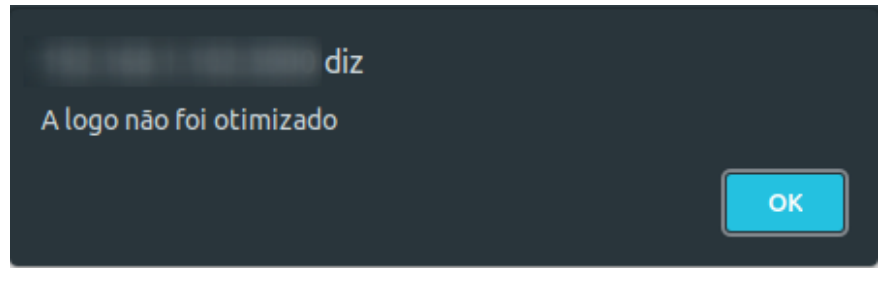

Figura 12: Validações: Logo não é otimizada

Dica: Para otimização do svg é possível procurar no google algum otimizador online, como por exemplo: https://svgoptimizer.com/pt/

## 2.3.1.2) Caso a logo inserida não seja SVG, será apresentada a seguinte mensagem:

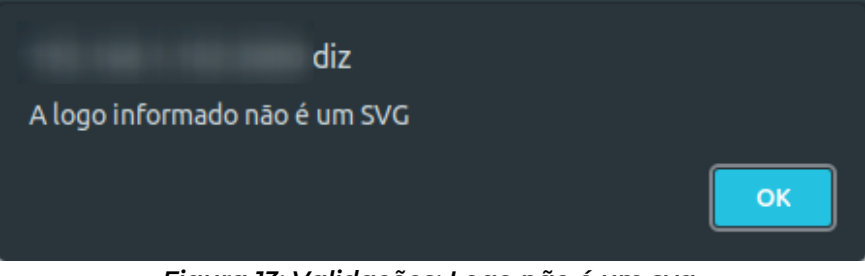

Figura 13: Validações: Logo não é um svg

2.3.1.3) Caso a logo possua texto não vetorizado, será apresentada a seguinte mensagem:

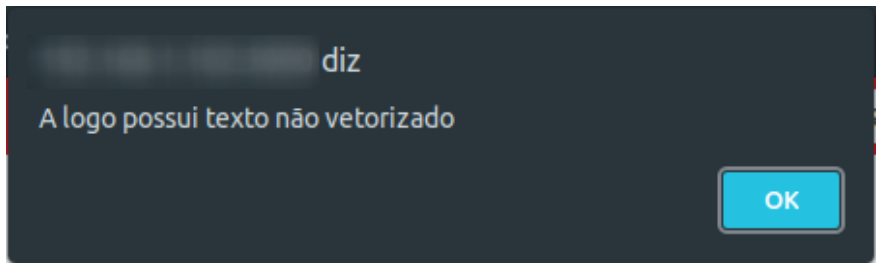

Figura 14: Validações: logo com texto vetorizado

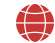

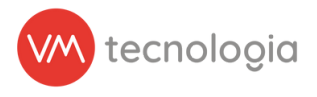

2.3.2) Ao selecionar a "cor primária", é possível escolher a cor no seletor ou digitar o código HEX da cor:

| Logo              | Escolher a                  | rquivo Nenhum arqui | vo escolhio | do                                    |   |              |  |
|-------------------|-----------------------------|---------------------|-------------|---------------------------------------|---|--------------|--|
|                   | -                           | Cor primária        |             | Botão de pagamento                    |   | Remover logo |  |
|                   | - 1                         |                     |             |                                       |   |              |  |
|                   |                             |                     |             |                                       |   |              |  |
| referência, recor | menda-se 🥜                  | . 🔴 🚥               |             | pamento antes de ser aplicado em lote |   |              |  |
|                   |                             | #FF0000             |             |                                       |   |              |  |
|                   |                             | HEX                 | ¢           | CARRINHO                              | 0 |              |  |
|                   | Figura 15: Selecionar cores |                     |             |                                       |   |              |  |

• Ao alterar a cor primária, as seguintes informações são alteradas:

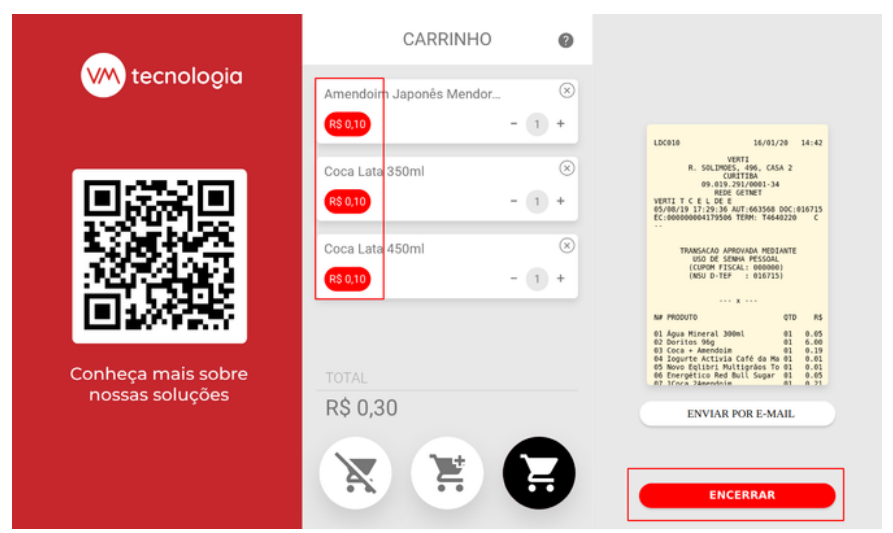

Figura 16: Cor primária: Totem Micromarket - Smart

| Snickers 52,7g<br>R\$ 1,50                                |                                                     | ×<br>- 1 +                                      |
|-----------------------------------------------------------|-----------------------------------------------------|-------------------------------------------------|
| Lays Clássica 153g<br>R\$ 1,50                            |                                                     | ×<br>- 1 +                                      |
| DOC: 60440590<br>SC:362357904<br>TOTAL:<br>TRANSACAO APRO | ONL-CHIP<br>AUT:588941<br>RS 0,11<br>VADA COM SENHA | Enviar por e-mail<br>Adicionar CPF<br>Finalizar |

Figura 17: Cor primária: GBOT

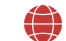

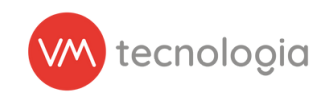

• Ao alterar a cor do "Botão de pagamento", as seguintes informações são alteradas:

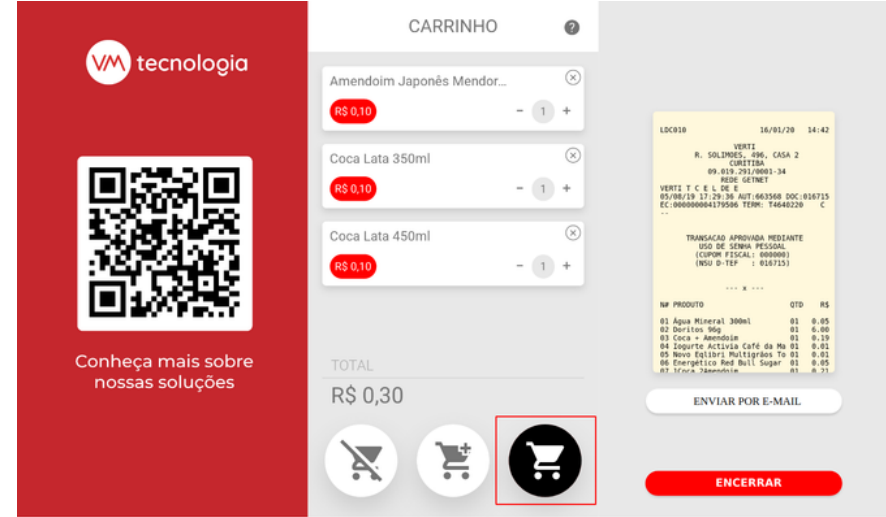

Figura 18: Cor botão de pagamento: Totem MicroMarket - Smart

| Snickers 52,7g<br>R\$ 1,50     |                       | ×<br>- 1 +          |
|--------------------------------|-----------------------|---------------------|
| Lays Clássica 153g<br>R\$ 1,50 |                       | - 1 +               |
| TOTAL                          |                       |                     |
| R\$ 3,00<br>Cancelar<br>compra | Adicionar<br>produtos | Finalizar<br>compra |

Figura 19: Cor botão de pagamento: GBOT

2.4) Caso as cores do tema não sejam alteradas, será apresentada a mensagem ao tentar salvar:

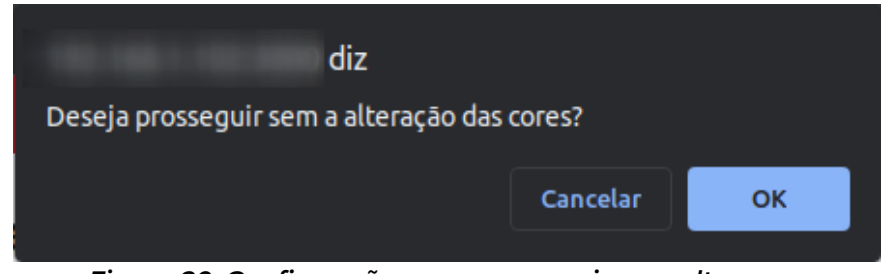

Figura 20: Confirmação para prosseguir sem alterar cores

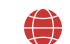

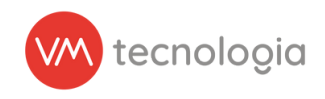

2.5) Ao salvar será apresentada a mensagem de sucesso juntamente do nome do tema:

| Cadastro de Tema de micromarket criado com sucesso.                                                  | × |
|----------------------------------------------------------------------------------------------------|---|
| Nome         Tema para o manual (Operador 1)           Arquivo         Operadores         Operador 1 |   |

Figura 21: Tema cadastrado com sucesso

2.6) Caso o Operador possua operadores filhos (franqueado/filiais), é possível vincular temas criados pelo pai (matriz) aos seus filhos. A vinculação pode ser realizada a partir da listagem de temas de Micro Market ou na página do tema, sendo necessário clicar em "editar" no tema desejado:

| i≣ Temas de micromarket                                                  | 🖽 Alterar tema em lote 🛛 🖼 Gerar tema | ♦ Voltar |
|--------------------------------------------------------------------------|---------------------------------------|----------|
| Q, Fitros                                                                |                                       | ^        |
| Nome                                                                     |                                       |          |
| Q. Presquisor                                                            |                                       |          |
| # Exportar pava Excel                                                    |                                       |          |
| Mostrando 41 registros. 100 v por página.                                | 1                                     |          |
| Nome                                                                     | <b>*</b>                              |          |
|                                                                          | 2 ×                                   |          |
| Figura 22: Botão "editar" em listar temas<br>• Tema de micromarket       | rar tema 🕼 Editar 🗙 Excluir           | € Voltar |
| Cadastro de Tema de micromarket criado com sucesso.                      |                                       | ×        |
| Nome Tema para o manual (Operador 1)<br>Arquivo<br>Operadores Operador 1 |                                       |          |
| Figura 23: Botão "editar" na página de tema                              |                                       |          |

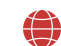

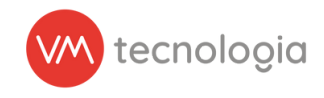

2.7) Na listagem de operadores dentro da edição do tema, é possível marcar os operadores nos quais o tema será vinculado, após a edição é necessário salvar:

| 🕝 Editar tema de micromarke | t                                         | 💷 Listar | Ø Visualizar | + Cadastrar | <b>♦</b> Voltar |
|-----------------------------|-------------------------------------------|----------|--------------|-------------|-----------------|
|                             |                                           |          |              |             |                 |
| * Nome                      | Teste para o manual                       |          |              |             |                 |
| _ Arquivo                   | Escolher arquivo Nenhum arquivo escolhido |          |              |             |                 |
| Operadores                  | Operador pai                              |          |              |             |                 |
|                             | Operador 42     Operador 44               |          |              |             |                 |
|                             | □ VERTI-CS                                |          |              |             |                 |
|                             | B. Colum                                  |          |              |             |                 |
|                             | S 2014                                    |          |              |             |                 |

Figura 24: Vincular operadores ao tema

3) Ao clicar no botão "Alterar tema em lote", o cliente é redirecionado para a tela de vinculação de tema em lote:

| i‱pay ≡                |                                           | VERTI-CS 🗸 🗸 🗸           | gabriel.ribeiro@vmtecnologia.io • |
|------------------------|-------------------------------------------|--------------------------|-----------------------------------|
| All Painel principal   | Tomas do mieromarkot                      |                          |                                   |
| Painel de controle     |                                           | i≅ Aaterar terna em tote | Codasinar Voitar                  |
| Gráfico de operação    | ▲ Elime                                   |                          |                                   |
| 🕼 Cadastros 🗸 🗸        |                                           |                          | Ŷ                                 |
| 🗈 Relatórios 🗸 🗸       | Nome                                      |                          |                                   |
| 🖨 Estoque 🗸 🗸          | Q Pesquisar                               |                          |                                   |
| \$ Pré-pago ~          | III Exportar para Excel                   |                          |                                   |
| 🖌 Ferramentas 🛛 🗸      |                                           |                          |                                   |
| 🛟 Configurações 🗸 🗸    | Mostrando 39 registros. 100 v por página. |                          |                                   |
| Ativar novo smartphone | Nome                                      | 0                        |                                   |
| E Chaves de operador   | ABBRACCIO                                 | 🔺 🗶 😒 👟                  |                                   |
| Configuração de TEF    | EVENTO                                    | * 2 × 1                  |                                   |
|                        |                                           |                          |                                   |

Figura 25: Botão "Alterar tema em lote"

3.1) Nesta tela é possível visualizar todas as instalações, podendo utilizar os filtros de Local, Modelo de máquina, Máquina, Tema de micromarket (tema atual) e Tags:

| + | Alterar tema em lote                                   |                   |                  |                                                        | Gerar tema          | <b>♦</b> Voltar |
|---|--------------------------------------------------------|-------------------|------------------|--------------------------------------------------------|---------------------|-----------------|
| Q | Filtros                                                |                   |                  |                                                        |                     | ^               |
|   | Local v                                                | todelo de máquina | v                | Máquina                                                |                     | ~               |
|   | Tema de micromarket                                    | 5                 |                  |                                                        |                     |                 |
|   | 2 Pesquisar                                            |                   |                  |                                                        |                     |                 |
|   |                                                        |                   |                  |                                                        |                     |                 |
|   | 0) - Alterar tema                                      |                   |                  |                                                        |                     |                 |
|   |                                                        |                   |                  |                                                        |                     |                 |
| 0 | tema será assumido somente por instalações compatíveis |                   |                  |                                                        |                     |                 |
| 0 | Instalações                                            | Modelo de máquina | VMbox            | Tags                                                   | Tema de micromarket |                 |
|   | Bicalho Calçados - B827EBC43736                        | Totem MicroMarket | 0791             | homologação tag.um.pouco.maior testel teste2<br>teste3 | Teste-Vendify       |                 |
|   | Bicalho Calçados - ModerninhaX-001                     | Totem X           | 1171261401       |                                                        | Teste Sonia         |                 |
|   | Casa.do.Wagner - Moderninha                            | Totem MicroMarket | 04D4C4297771#QC  |                                                        | Teste Sonia         |                 |
|   | Casa do Wagner - Teste Totem Micromarket               | Totem MicroMarket | 4030/019704      |                                                        | Teste-Vendify       |                 |
|   | Cliente Teste - 104                                    | Totem MicroMarket | 4000/015704      |                                                        | Teste-Vendity       |                 |
|   | Cliente Teste - Micromarket Dev                        | Totem MicroMarket | P3 (14486) /     |                                                        | Teste-Vendify       |                 |
|   | Cliente Teste - MM Teste SM                            | Totem MicroMarket | f7b15b48246be2b8 |                                                        | Teste-Vendity       |                 |
|   | Cliente Teste - XU01                                   | Totem MicroMarket | 0479             |                                                        | Teste-Vendify       |                 |
|   | Ix Contact Center - Totem (Levi)                       | Totem MicroMarket | T3-41C0/083447   |                                                        | Teste-Vendity       |                 |

Figura 26: Listagem de seleção das instalações

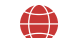

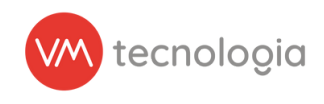

3.2) É possível selecionar cada linha clicando no checkbox ao lado esquerdo ou selecionar todas clicando no primeiro checkbox:

|   | Instalações                              | Modelo de máquina | VMbox            | Tags | Tema de micromarket |
|---|------------------------------------------|-------------------|------------------|------|---------------------|
|   | Bicalho Calçados - 105                   | Totem MicroMarket |                  |      |                     |
|   | Bicalho Calçados - ModerninhaX-001       | Totem X           | 1700001091       |      |                     |
|   | Casa do Wagner - Teste Totem Micromarket | Totem MicroMarket | 4030/019704      |      |                     |
|   | Cliente Teste - 104                      | Totem MicroMarket | 4000/015704      |      |                     |
| 2 | Cliente Teste - Micromarket Dev          | Totem MicroMarket | P3 (14486) /     |      |                     |
| 2 | Cliente Teste - MM Teste SM              | Totem MicroMarket | f7b15b48246be2b8 |      | seen configure      |
| • | Cliente Teste - XU01                     | Totem MicroMarket | 0479             |      |                     |

Figura 27: Selecionar instalações

3.3) Após selecionar as instalações desejadas, deve-se clicar em "Alterar tema":

| ( | (a) - Alterar tema                                         |                    |                  |      |                     |  |  |
|---|------------------------------------------------------------|--------------------|------------------|------|---------------------|--|--|
| 0 | O tema será assumido somente por instalações compatíveis × |                    |                  |      |                     |  |  |
|   |                                                            |                    |                  |      |                     |  |  |
|   | Bicalho Calcados - 105                                     | Totem MicroMarket  | VIIIJOA          | Tays | rema de micromarker |  |  |
| 0 | Bicalho Calcados - ModerninhaX-001                         | Totem X            | 1700001091       |      |                     |  |  |
|   | Casa do Wagner - Teste Totem Micromarket                   | Totem MicroMarket  | 4030/019704      |      |                     |  |  |
|   | Cliente Teste - 104                                        | Totern MicroMarket | 4000/015704      |      |                     |  |  |
|   | Cliente Teste - Micromarket Dev                            | Totem MicroMarket  | P3 (14486) /     |      | nao_usar            |  |  |
|   | Cliente Teste - MM Teste SM                                | Totem MicroMarket  | f7b15b48246be2b8 |      | teste_vendperto     |  |  |
|   | Cliente Teste - XU01                                       | Totem MicroMarket  | 0479             |      |                     |  |  |

Figura 28: Botão "Alterar tema"

3.4) Será apresentada uma tela solicitando a escolha do tema para alteração e as instalações que foram selecionadas:

| Alterar tema            |                                                                                        |        | ×         |
|-------------------------|----------------------------------------------------------------------------------------|--------|-----------|
| Tema:                   | Tema de micromarket                                                                    |        | ~         |
| Instalações<br>afetadas | Cliente Teste - Micromarket Dev<br>Cliente Teste - MM Teste SM<br>Cliente Teste - XU01 |        |           |
|                         |                                                                                        | Fechar | Confirmar |
|                         |                                                                                        |        |           |

Figura 29: Selecionar tema

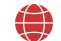

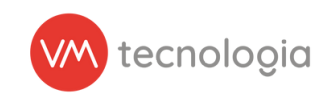

3.5) Após seleção é necessário confirmar a alteração em lote:

| Alterar tema            |                                                                                        | sperador 2 | ×       |
|-------------------------|----------------------------------------------------------------------------------------|------------|---------|
| Tema:                   | Tema para o manual (Operador 1)                                                        |            | ~       |
| Instalações<br>afetadas | Cliente Teste - Micromarket Dev<br>Cliente Teste - MM Teste SM<br>Cliente Teste - XU01 |            |         |
|                         |                                                                                        | Fechar Cor | nfirmar |

Figura 30: Botão "Confirmar"

3.6) Ao confirmar será apresentada uma mensagem de sucesso e na listagem das instalações será possível visualizar o tema atual da instalação:

| Cadastro de Tema de micromarket atualizado com sucesso. |                                                          |                   |                  |      |                                 |  |  |  |
|---------------------------------------------------------|----------------------------------------------------------|-------------------|------------------|------|---------------------------------|--|--|--|
| Q Filtros 🗸                                             |                                                          |                   |                  |      |                                 |  |  |  |
| (0)                                                     | (0):-Alora tena.                                         |                   |                  |      |                                 |  |  |  |
| Ote                                                     | O tema serà assumido somente por instalações compatíveis |                   |                  |      |                                 |  |  |  |
| 0                                                       | Instalações                                              | Modelo de máquina | VMbox            | Tags | Tema de micromarket             |  |  |  |
|                                                         | Bicalho Calçados - 105                                   | Totem MicroMarket |                  |      |                                 |  |  |  |
| 0                                                       | Bicalho Calçados - ModeminhaX-001                        | Totem X           | 1700001091       |      |                                 |  |  |  |
|                                                         | Casa do Wagner - Teste Totem Micromarket                 | Totem MicroMarket | 4030/019704      |      |                                 |  |  |  |
| 0                                                       | Cliente Teste - 104                                      | Totem MicroMarket | 4000/015704      |      |                                 |  |  |  |
|                                                         | Cliente Teste - Micromarket Dev                          | Totem MicroMarket | P3 (14486) /     |      | Tema para o manual (Operador 1) |  |  |  |
| 0                                                       | Cliente Teste - MM Teste SM                              | Totem MicroMarket | f7b15b48246be2b8 |      | Tema para o manual (Operador 1) |  |  |  |
|                                                         | Cliente Teste - XU01                                     | Totem MicroMarket | 0479             |      | Tema para o manual (Operador 1) |  |  |  |
| 0                                                       | Sede Verti - 102                                         | Totem MicroMarket | 4100/020969      |      |                                 |  |  |  |

Figura 31: Confirmação de aplicação e visualização dos temas vinculados

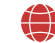

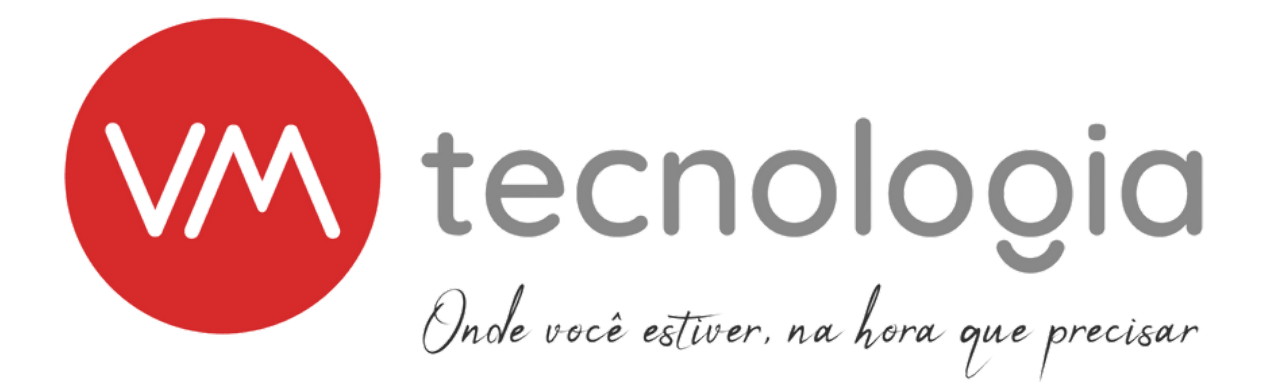

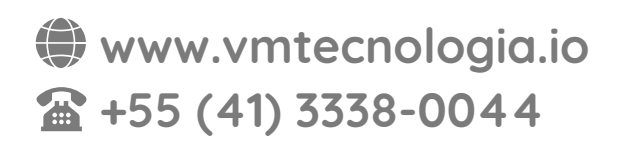

Rua Domingos Nascimento, 660 | Bom Retiro CEP: 80.520-200 | Curitiba | Paraná | Brasil